# Konfigurieren der Quality of Service auf den Routern RV160 und RV260

# Inhaltsverzeichnis

- Ziel
- Anwendbare Geräte
- Softwareversion
- Verkehrsklassen
- WAN-Warteschlangenverwaltung
- WAN-Policing
- WAN-Bandbreitenmanagement
- Switch-Klassifizierung
- Switch-Warteschlange

# Ziel

Quality of Service (QoS) wird zur Optimierung des Netzwerkverkehrsmanagements verwendet, um die Benutzererfahrung zu verbessern. QoS ist ein definiertes Maß für die Leistung in einem Kommunikationsnetzwerk. Dabei wird eine Übertragungsart gegenüber einer anderen priorisiert. QoS erhöht die Fähigkeit des Netzwerks, Bandbreite zu erreichen und andere Elemente der Netzwerkleistung wie Latenz, Fehlerrate und Verfügbarkeit zu bewältigen. QoS beinhaltet auch die Steuerung und Verwaltung von Netzwerkressourcen, indem Prioritäten für bestimmte Datentypen (Video, Audio, Dateien) im Netzwerk festgelegt werden. Sie wird ausschließlich für Netzwerkdatenverkehr verwendet, der für Video-on-Demand, Internetprotokoll-Fernsehen (IPTV), Voice over Internet Protocol (VoIP), Streaming-Medien, Videokonferenzen und Online-Spiele generiert wird.

In diesem Artikel werden die QoS-Funktionen beschrieben und die Konfiguration auf den Routern RV160/RV260 beschrieben.

# Anwendbare Geräte

- RV160
- RV260

# Softwareversion

• 1,0 00,13

# **QoS-Funktionen**

Die QoS-Funktion des RV160/RV260 umfasst Datenverkehrsklassen, Wide Area Network (WAN) Queuing, WAN-Policing, WAN-Bandbreitenmanagement, Switch-Klassifizierung und Switch Queuing. Jede Funktion wird in den folgenden Abschnitten des Artikels ausführlich behandelt.

# Verkehrsklassen

Datenverkehrsklassen ermöglichen die Klassifizierung des Datenverkehrs in eine gewünschte Warteschlange, basierend auf dem Dienst. Der Service kann als Layer-4-Port-Anwendung für das Transmission Control Protocol (TCP) oder User Datagram Protocol (UDP), Quell- oder Ziel-IP-Adresse, Differentiated Services Code Point (DSCP), Receive-Schnittstelle, Betriebssystem und Gerätetyp fungieren. Sie können auch den DSCP-Wert der eingehenden Pakete umschreiben. Standardmäßig entspricht der gesamte Netzwerkverkehrr der Standardverkehrsklasse.

Um die Datenverkehrsklassen zu konfigurieren, gehen Sie wie folgt vor:

Schritt 1: Melden Sie sich beim Webkonfigurationsprogramm an. Geben Sie den Benutzernamen und das Kennwort für den Router ein, und klicken Sie auf **Anmelden**. Der Standardbenutzername und das Standardkennwort lautet *cisco*.

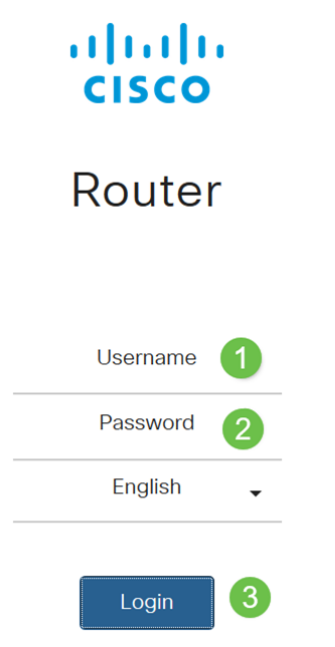

**Hinweis**: In diesem Artikel wird der RV260 zur Konfiguration der QoS verwendet. Die Konfiguration kann je nach verwendetem Modell variieren.

Schritt 2: Klicken Sie auf QoS > Verkehrsklassen.

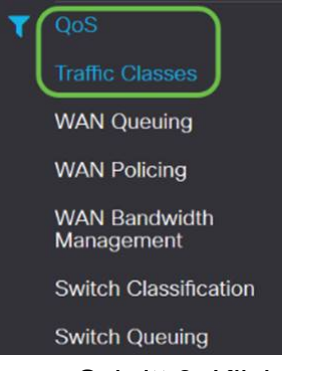

Schritt 3: Klicken Sie in der *Datenverkehrstabelle* auf **Hinzufügen** (oder wählen Sie die Zeile aus, und klicken Sie auf **Bearbeiten**), und geben Sie Folgendes ein:

- Klassenname: Geben Sie den Namen der Klasse ein.
- Description Geben Sie die Beschreibung der Klasse ein.
- Wird verwendet Datenverkehrsklassendatensatz wird von einer Warteschlangenrichtlinie verwendet.

| Traffic Classes |             |        |
|-----------------|-------------|--------|
| Traffic Table   |             |        |
| Class Name      | Description | In Use |
| D Default       | Default     | ♥      |

In diesem Beispiel ist *der Klassenname* **SIP\_Voice**, die *Beschreibung* **Sprachdatenverkehr** und *der verwendete* Name *NO*.

| Traffic Classes                    |            |           |                |         |            | Apply        | Cancel |
|------------------------------------|------------|-----------|----------------|---------|------------|--------------|--------|
| Class Name: SIP Voice              |            |           |                |         |            |              |        |
| Description: Voice Traffic         |            |           |                |         |            |              |        |
| In use: NO                         |            |           |                |         |            |              |        |
| Service Table                      |            |           |                |         |            |              | ^      |
| + 🕝 🏦 Service Management           |            |           |                |         |            |              |        |
| Service Name     Receive Interface | IP Version | Source IP | Destination IP | Service | Match DSCP | Rewrite DSCP |        |

Schritt 4: Klicken Sie in der Service-Tabelle auf **Hinzufügen** (oder wählen Sie die Zeile aus, und klicken Sie auf **Bearbeiten**), und geben Sie die folgenden Informationen ein:

| Commission                                | Name des Dissetse des die Vlassifisierung des                   |
|-------------------------------------------|-----------------------------------------------------------------|
| Servicename                               | Name des Dienstes, der die Klassinzierung des                   |
|                                           | Datenverkehrs anwendet. Geben Sie den Namen des                 |
|                                           | Dienstes ein.                                                   |
| Empfangsschnitts                          | Die Schnittstelle, die Datenverkehr empfängt, um die            |
| telle                                     | Klassifizierungsdatensätze anzuwenden. Wählen Sie               |
|                                           | eine der Schnittstellen aus der Dropdown-Liste aus.             |
|                                           | • beliebiges VLAN oder spezifisches VLAN - Der                  |
|                                           | Datenverkehr ist ausgehend (Ausgang).                           |
|                                           | • <b>USB</b> oder <b>WAN</b> - Datenverkehr geht ein (Eingang). |
| IP-Version                                | IP-Version des Datenverkehrs Wählen Sie IPv4, IPv6              |
|                                           | oder eine der Optionen aus (wenn Sie die Version des            |
|                                           | Datenverkehrs nicht kennen).                                    |
| Quell-IP                                  | Geben Sie die Quell-IP-Adresse des Datenverkehrs                |
|                                           | ein.                                                            |
| Ziel-IP                                   | Geben Sie die Ziel-IP-Adresse des Datenverkehrs ein.            |
| Service                                   | Wählen Sie das Transportprotokoll aus, das auf den              |
|                                           | Datenverkehrsdatensätzen angewendet werden soll.                |
|                                           | Stellen Sie die Quell- und Ziel-Ports bereit.                   |
| DSCP zuordnen                             | Der Wert, der dem DSCP-Wert in den eingehenden                  |
|                                           | Paketen zugeordnet werden soll.                                 |
| DSCP                                      | Der zu ersetzende DSCP-Wert in eingehenden                      |
| umschreiben                               | Paketen.                                                        |
| Traffic Classes                           | Apply Cancel                                                    |
| Class Name: SIP Voice                     |                                                                 |
| Description: Voice Traffic                |                                                                 |
| In use: NO                                |                                                                 |
| Service Table                             | ^                                                               |
| Service Management                        |                                                                 |
| Service Name Receive Interface IP Version | Source IP Destination IP Service Match DSCP Rewrite DSCP        |
| SIP_TCP  Any VLAN      Fither             | ▼ TCP ▼ Any ▼ None ▼<br>1 65535                                 |

#### Schritt 5: Klicken Sie auf Übernehmen.

| Traffic C    | Classes       |
|--------------|---------------|
| Class Name:  | SIP_Voice     |
| Description: | Voice Traffic |
| In use:      | NO            |

# WAN-Warteschlangenverwaltung

Das Überlastungsmanagement ist eine der QoS-Techniken, die einen besseren Service bietet, indem der über eine Schnittstelle gesendete ausgewählte Datenverkehr priorisiert wird. Das Überlastungsmanagement nutzt Warteschlangen, um vorübergehende Überlastungen zu bewältigen. Pakete werden diesen Warteschlangen basierend auf ihrer Klassifizierung zugewiesen und für die Übertragung geplant, bis die Bandbreite verfügbar wird. Durch die Konfiguration von Warteschlangen wird sichergestellt, dass Datenverkehr mit höherer Priorität in Zeiten von Überlastung verarbeitet wird. Der Datenverkehr zwischen LAN und WAN kann daher in drei Modi (Rate Control, Priority und Low Latency) verwaltet werden, die sich gegenseitig ausschließen. Führen Sie die folgenden Schritte aus, um die WAN-Warteschlange zu konfigurieren:

Schritt 1: Melden Sie sich beim Webkonfigurationsprogramm an. Geben Sie den Benutzernamen und das Kennwort für den Router ein, und klicken Sie auf **Anmelden**. Der Standardbenutzername und das Standardkennwort sind *cisco*.

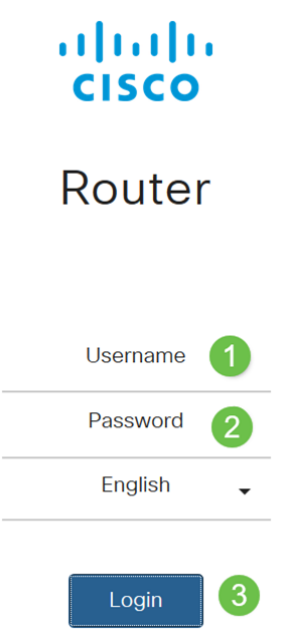

**Hinweis**: In diesem Artikel wird der RV260 zum Konfigurieren der WAN-Warteschlange verwendet. Die Konfiguration kann je nach verwendetem Modell variieren.

Schritt 2: Klicken Sie auf QoS > WAN Queuing.

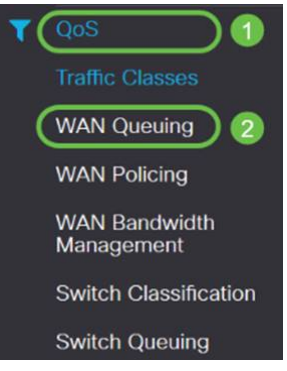

Schritt 3: Wählen Sie die gewünschte Warteschlangenengine aus, und geben Sie die folgenden Informationen an.

| Prioritä | Wird verwendet, wenn alle Warteschlangen eine garantierte    |
|----------|--------------------------------------------------------------|
| t        | Mindestbandbreite benötigen. In diesem Modus wird die        |
|          | Bandbreite der Warteschlange im Verhältnis 4:3:2:1 (hoch bis |

|                              | niedrig) der konfigurierten Schnittstellenbandbreite                                                                  |
|------------------------------|----------------------------------------------------------------------------------------------------|
|                              | bereitgestellt.                                                                                                    |
|                              | · Priorität überprüfen.                                                                                               |
|                              | $\cdot$ Klicken Sie auf Hinzufügen, geben Sie einen Namen für die                                                     |
|                              | Richtlinie ein, und geben Sie die Beschreibung an.                                                                    |
|                              | <ul> <li>Wählen Sie anschließend in der Prioritätstabelle für</li> </ul>                                              |
|                              | Warteschlangen die Datenverkehrsklasse aus, die jeder                                                                 |
|                              | Warteschlange hinzugefügt werden soll.                                                                                |
| Rate                         | Pakete werden mit der maximal zulässigen Bandbreite aus                                                               |
| Kontrol                      | jeder Warteschlange versorgt. Wenn jedoch eine Überlastung                                                            |
| le                           | auftritt, werden mithilfe der Mindestrate für jede konfigurierte                                                      |
| _                            | Warteschlange auf den Netzwerkverkehr angewendet. Die                                                                 |
|                              | Summe der Mindestsätze für alle Warteschlangen sollte 100 %                                                           |
|                              | und die Höchstrate für jede Warteschlange nicht mehr als 100                                                          |
|                              | % hetragen                                                                                                    |
|                              | • Durchsatzkontrolle übernrüfen                                                                                       |
|                              | · Klicken Sie auf Hinzufügen gehen Sie einen Namen für die                                                            |
|                              | Richtlinie ein und geben Sie die Beschreihung an                                                                      |
|                              | . Wählen Sie anschließend in der Prioritätstabelle für                                                                |
|                              | Warteschlangen die Datenverkehrsklasse aus die ieder                                                                  |
|                              | Warteschlange hinzugefügt worden sell. Konfigurieren Sie die                                                          |
|                              | Wai teschange hinzugerugt werden son. Konnguneren sie die<br>Mindest und Hächstrate in Drogent für iede Warteschlange |
|                              | Mindest- und Hochstrate in Prozent für jede Warteschange.                                                             |
|                              | <b>Hillweis:</b> Der Datenverkenr, dem kein                                                                           |
|                              | Datenverkenrsklassifizierungsdatensatz zugeordnet ist, wird                                                           |
| <u>Carlana</u>               | als Standardwarteschlange behandelt.                                                                                  |
| Geringe                      | wird für niedrige Latenz bei kritischem Netzwerkverkenr                                                               |
| Latenz                       | (none Prioritat) verwendet, z. B. fur Sprache oder Streaming-                                                         |
|                              | Medien. Pakete in Warteschlangen mit hoher Priorität werden                                                           |
|                              | immer zuerst geplant und niedrigere Warteschlangen (im                                                                |
|                              | Verhaltnis konfiguriert), wenn kein Datenverkehr mit höher                                                            |
|                              | Prioritat vorliegt.                                                                                                   |
|                              | • Niedrige Latenz prufen.                                                                                             |
|                              | • Klicken Sie auf Hinzufügen, geben Sie einen Namen für die                                                           |
|                              | Richtlinie ein, und geben Sie die Beschreibung an.                                                                    |
|                              | • Wählen Sie anschließend in der Prioritätstabelle für                                                                |
|                              | Warteschlangen die Datenverkehrsklasse aus, die jeder                                                                 |
|                              | Warteschlange hinzugefügt werden soll. Konfigurieren Sie den                                                          |
|                              | Share-Wert der Bandbreite für jede Warteschlange.                                                                     |
|                              | Hinweis: Der Datenverkehr, dem kein                                                                                   |
|                              | Datenverkehrsklassifizierungsdatensatz zugeordnet ist, wird                                                           |
|                              | als Standardwarteschlange behandelt.                                                                                  |
| WAN Queuing                  |                                                                                                    |
|                              |                                                                                                    |
| Queuing Engine: O Priority O | Rate Control O Low latency                                                                                            |
| WAN Queuing Table            |                                                                                                    |

Priority\_Default

Schritt 4: Klicken Sie auf Übernehmen.

| WAN Queuing                                                   |                              |            | Apply Cancel |
|---------------------------------------------------------------|------------------------------|------------|--------------|
| Queuing Engine:  O Priority  O Rate C                         | ntrol O Low latency          |            |              |
| WAN Queuing Table                                             |                              |            | ^            |
| + 🕫 🏦                                                         |                              |            |              |
| Policy Name                                                   | Description                  | Applied to |              |
| Priority_Default                                              |                              | WAN, USB   |              |
| * Click here to apply the WAN Que                             | ng policy on WAN interfaces. |            |              |
| Policy Name: Standard<br>Description: SIP<br>Applied to: None |                              |            |              |
| Queuing Priority Table                                        |                              |            | ^            |
| Queue Traffic Class                                           |                              |            |              |
| Highest SIP_Voice 🗸                                           |                              |            |              |
| High Unspecified V                                            |                              |            |              |
| Medium Unspecified V                                          |                              |            |              |
| Low Default 🗸                                                 |                              |            |              |

# **WAN-Policing**

Beim WAN-Policing unterstützt der Modus zur Ratenkontrolle acht Warteschlangen. Jede Warteschlange kann mit einer maximalen Rate konfiguriert werden.

Führen Sie die folgenden Schritte aus, um die WAN-Richtlinienzuweisung zu konfigurieren:

Schritt 1: Melden Sie sich beim Webkonfigurationsprogramm an. Geben Sie den Benutzernamen und das Kennwort für den Router ein, und klicken Sie auf **Anmelden**. Der Standardbenutzername und das Standardkennwort sind *cisco*.

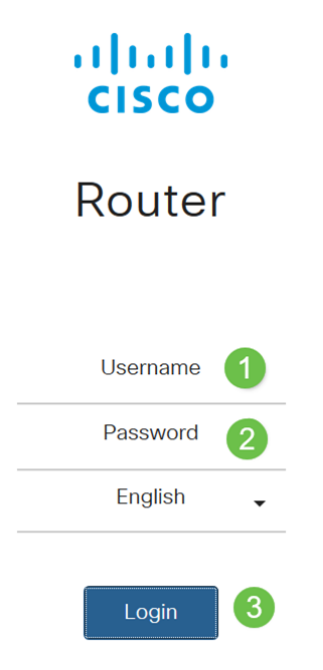

**Hinweis**: In diesem Artikel wird der RV260 zum Konfigurieren der WAN-Warteschlange verwendet. Die Konfiguration kann je nach verwendetem Modell variieren.

Schritt 2: Klicken Sie auf QoS > WAN Policing .

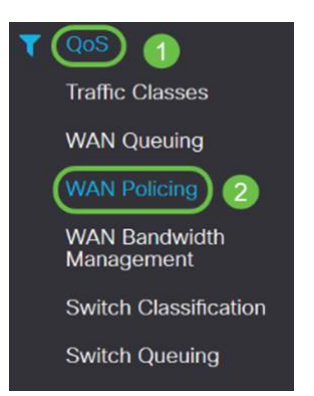

Schritt 3: Aktivieren Sie die Option Enable policy (Richtlinienvergabe für Datenverkehr aktivieren), der an WAN-Schnittstellen empfangen wurde.

| + 🗭 💼<br>Policy Name                                  | Description | Applied to |              |
|-------------------------------------------------------|-------------|------------|--------------|
| WAN Policing Table                                    |             |            | ^            |
| Enable policing of traffic received on WAN interfaces |             |            |              |
| WAN Policing                                          |             |            | Apply Cancel |

Schritt 4: Klicken Sie in der *WAN-Richtlinientabelle* auf Hinzufügen, um eine neue Richtlinie hinzuzufügen.

| WAN Policing                                          |             |            | Apply Cancel |
|-------------------------------------------------------|-------------|------------|--------------|
| Enable policing of traffic received on WAN interfaces |             |            |              |
| WAN Policing Table                                    |             |            | ^            |
| Policy Name                                           | Description | Applied to |              |
| Default                                               |             | WAN        |              |

Schritt 5: Geben Sie anschließend einen *Richtliniennamen* und eine *Beschreibung* in die dafür vorgesehenen Felder ein.

| WAN Polic                                   | ing Table     |             |              |            |
|---------------------------------------------|---------------|-------------|--------------|------------|
| + @1                                        |               |             |              |            |
| Poli                                        | cy Name       | Description |              | Applied to |
| Defa                                        | ault          |             |              | WAN        |
|                                             |               |             |              |            |
| Policy Name:<br>Description:<br>Applied to: | None          |             |              |            |
| Queue                                       | Traffic Class |             | Maximum Rate |            |
| 1                                           | Unspecified   |             | 50           | %          |
| 2                                           | Unspecified   |             | 50           | %          |
| 3                                           | Unspecified v |             | 50           | %          |
| 4                                           | Unspecified V |             | 50           | %          |
| 5                                           | Unspecified V |             | 50           | %          |
| 6                                           | Unspecified V |             | 50           | %          |
| 7                                           | Unspecified   |             | 50           | %          |
| 8                                           | Default       |             | 100          | %          |

Schritt 6: Wählen Sie in der Tabelle aus der Dropdown-Liste eine *Verkehrsklasse* (*Unspecified (Nicht festgelegt oder Standard*) aus, die auf die Warteschlange angewendet werden soll. Datenverkehrsklassen ermöglichen die Klassifizierung des Datenverkehrs zur gewünschten Warteschlange basierend auf dem Dienst. Standardmäßig entspricht der

gesamte Datenverkehr der Standardverkehrsklasse.

| cy Name:   |                        |              |
|------------|------------------------|--------------|
| scription: |                        |              |
| lied to:   | None                   |              |
| Queue      | Traffic Class          | Maximum Rate |
| 1          | Unspecified V          | 50           |
| 2          | Unspecified<br>Default | 50           |
| 3          | Unspecified V          | 50           |
| 4          | Unspecified            | 50           |
| 5          | Unspecified v          | 50           |
| 6          | Unspecified            | 50           |
| 7          | Unspecified            | 50           |
| 8          | Default                | 100          |

Schritt 7: Geben Sie im Feld *Maximum Rate* (Maximale Übertragungsrate) die maximale Bandbreitenrate der Warteschlange in Prozent ein, um den eingehenden Datenverkehr von WAN zu LAN zu begrenzen.

| Policy Name: |                     |              |    |
|--------------|---------------------|--------------|----|
| Description: |                     |              |    |
| Applied to:  | None                |              |    |
| Queue        | Traffic Class       | Maximum Rate |    |
| 1            | Unspecified v       | 50           | 1- |
| 2            | Unspecified Default | 50           |    |
| 3            | Unspecified v       | 50           |    |
| 4            | Unspecified v       | 50           |    |
| 5            | Unspecified v       | 50           |    |
| 6            | Unspecified v       | 50           |    |
| 7            | Unspecified v       | 50           |    |
| 8            | Default             | 100          | ç  |

#### Schritt 8: Klicken Sie auf Übernehmen.

| WAN Po        | blicing                                     |             |              |            | Apply Cancel |
|---------------|---------------------------------------------|-------------|--------------|------------|--------------|
| 🗑 Enable poli | icing of traffic received on WAN interfaces |             |              |            |              |
| WAN Polic     | ring Table                                  |             |              |            | ^            |
| + (7)         |                                             |             |              |            |              |
| Poli          | cy Name                                     | Description |              | Applied to |              |
| C Defa        | flue                                        |             |              | WAN        |              |
|               |                                             |             |              |            |              |
| Dolicy Name   |                                             |             |              |            |              |
| Policy Name.  |                                             |             |              |            |              |
| Description:  |                                             |             |              |            |              |
| Applied to:   | None                                        |             |              |            |              |
| Queue         | Traffic Class                               |             | Maximum Rate |            |              |
| 1             | Unspecified                                 |             | 50           | %          |              |
| 2             | Unspecified 🗸                               |             | 50           | %          |              |
| 3             | Unspecified                                 |             | 50           | %          |              |
| 4             | Unspecified V                               |             | 50           | %          |              |
| 5             | Unspecified V                               |             | 50           | %          |              |
| 6             | Unspecified v                               |             | 50           | %          |              |
| 7             | Unspecified 🗸                               |             | 50           | %          |              |
| 8             | Default                                     |             | 100          | %          |              |

# WAN-Bandbreitenmanagement

Die WAN-Schnittstellen können mit der vom ISP bereitgestellten maximalen Bandbreite konfiguriert werden. Wenn der Wert (Übertragungsrate in KBP/S) konfiguriert ist, wird der in die Schnittstelle eingegebene Datenverkehr mit einer festgelegten Geschwindigkeit festgelegt.

Um die WAN-Bandbreitenverwaltung zu konfigurieren, gehen Sie wie folgt vor:

Schritt 1: Melden Sie sich beim Webkonfigurationsprogramm an. Geben Sie den Benutzernamen und das Kennwort für den Router ein, und klicken Sie auf **Anmelden**. Der Standardbenutzername und das Standardkennwort sind *cisco*.

### ılıılı cısco

# Router

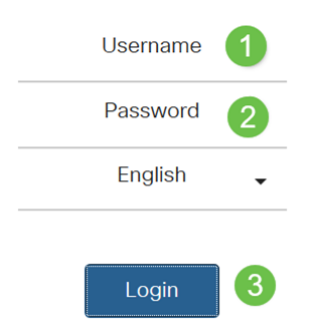

**Hinweis**: In diesem Artikel wird der RV260 zum Konfigurieren der WAN-Warteschlange verwendet. Die Konfiguration kann je nach verwendetem Modell variieren.

Schritt 2: Klicken Sie auf QoS > WAN Bandwidth Management.

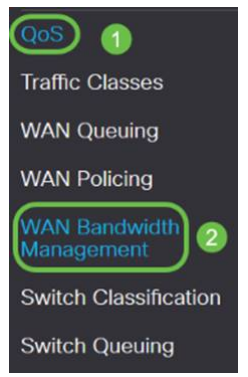

Schritt 3: Wählen Sie in der Tabelle *WAN-Bandbreitenmanagement* die Schnittstelle aus, und konfigurieren Sie Folgendes:

| Upstream (Kbit/s)   | Geben Sie die Upstream-Datenverkehrsrate in   |
|---------------------|-----------------------------------------------|
|                     | Kbit/s ein.                                   |
| Downstream (Kbit/s) | Geben Sie die Downstream-Datenverkehrsrate in |
|                     | Kbit/s ein.* Sie müssen die WAN-              |
|                     | Richtlinienvergabe für Downstream-Bandbreite  |
|                     | aktivieren, andernfalls wird die Downstream-  |
|                     | Bandbreite nicht wirksam.                     |

| Richt                           | linie für                      | Wählen S          | ie die Richtlinie fü      | ir ausgehende    | ý           |
|---------------------------------|--------------------------------|-------------------|---------------------------|------------------|-------------|
| ausge                           | hende                          | Wartesch          | langen aus, die au        | ıf die WAN-      |             |
| Warte                           | eschlangen                     | Schnittste        | elle angewendet v         | verden soll.     |             |
| Einge                           | hendes Policing                | Wählen S          | ie die eingehende         | Richtlinienve    | rgabe       |
|                                 |                                | aus der D         | ropdown-Liste au          | IS.              |             |
| WAN Bandwidth Ma                | nagement                       |                   |                           | Ad               | oply Cancel |
| WAN Bandwidth Managemen         | t                              |                   |                           |                  | ^           |
| laurters                        | Max Bandwidth Provided by ISP  |                   | Outbound Outpuints Delinu | Jahaund Delining |             |
| Interface                       | Upstream (kb/s)                | Downstream (kb/s) | Outbound Queding Policy   | incound Policing |             |
| WAW                             | 1000000                        | 1000000           | Priority_Default          | Default          |             |
| * Click here to enable WAN Poli | cing for Downstream Bandwidth. |                   |                           |                  |             |

#### Schritt 4: Klicken Sie auf Übernehmen.

| WAN Bandwidth Manager                     | ment                          |                   |                          | (Apply) Cancel   |
|-------------------------------------------|-------------------------------|-------------------|--------------------------|------------------|
| WAN Bandwidth Management                  |                               |                   |                          | ^                |
| Interface                                 | Max Bandwidth Provided by ISF |                   | Outbound Quouing Policy  | Inhound Policina |
| inter acto                                | Upstream (kb/s)               | Downstream (kb/s) | Collocand Quoling Policy | incond Policing  |
| WAN                                       | 1000000                       | 1000000           | Priority Default         | Default          |
| * Click here to enable WAN Policing for I | Downstream Bandwidth.         |                   |                          |                  |

# Switch-Klassifizierung

In QoS-Modi wie Port-basiert, DSCP-basiert und CoS-basiert werden die Pakete ausgesendet.

So konfigurieren Sie die QoS-Switch-Klassifizierung:

Schritt 1: Melden Sie sich beim Webkonfigurationsprogramm an. Geben Sie den Benutzernamen und das Kennwort für den Router ein, und klicken Sie auf **Anmelden**. Der Standardbenutzername und das Standardkennwort sind *cisco*.

# cisco

# Router

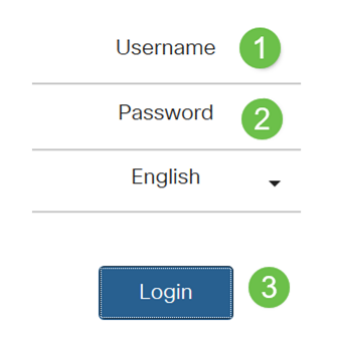

Schritt 2: Klicken Sie auf QoS > Switch Classification.

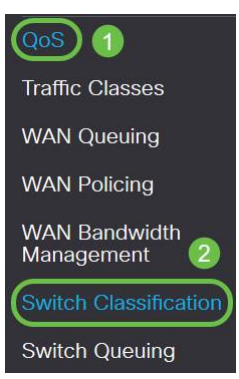

~

Schritt 3: Wählen Sie den gewünschten Switch-QoS-Modus (Port-basiert, DSCP-basiert oder CoS-basiert) aus.

| Port-                                 | Die eingehenden Pakete an jedem LAN-Port, die auf Grundlage      |
|---------------------------------------|------------------------------------------------------------------|
| basiert                               | der Zuordnungen bestimmten Warteschlangen zugeordnet             |
|                                       | sind.                                                            |
|                                       | $\cdot$ Warteschlange - Wählen Sie die Warteschlange aus, um den |
|                                       | Datenverkehr zu den einzelnen LAN-Ports zuzuordnen.              |
|                                       | · Link Aggregate Group (LAG)-Port-Warteschlange - Wenn die       |
|                                       | LAG aktiviert ist, wird der gesamte Datenverkehr, der in diese   |
|                                       | LAG-Schnittstelle eingegeben wird, mithilfe einer                |
|                                       | konfigurierten Warteschlange zugeordnet.                         |
| DSCP-                                 | Für IPv6-Datenverkehr entspricht das DSCP dem Wert der           |
| basiert                               | Datenverkehrsklasse im IPv6-Header und setzt ihn in              |
|                                       | verschiedene Warteschlangen. Der Wert der                        |
|                                       | Datenverkehrsklasse ist viermal so hoch wie der DSCP-Wert.       |
|                                       | Wenn der Benutzer beispielsweise das DSCP als 10-Zuordnung       |
|                                       | zu Warteschlange 1 konfiguriert, werden die IPv6-Datenflüsse     |
|                                       | mit dem Datenverkehrsklassenwert 40 in Warteschlange 1           |
|                                       | eingefügt. Der Switch muss das DSCP-Feld der eingehenden         |
|                                       | Pakete verwenden und das Paket zur Priorisierung in eine         |
|                                       | bestimmte Warteschlange mithilfe der Zuordnungstabelle           |
|                                       | planen.                                                          |
|                                       | · Wählen Sie auf Basis des DSCP-Werts des eingehenden Pakets     |
|                                       | eine Warteschlange aus der Drondown-Liste aus um den             |
|                                       | Datenverkehr zuzuordnen.                                         |
| CoS-                                  | Der Switch verwendet die CoS (Incoming Packet Priority Class     |
| basiert                               | of Service). Bit und klassifiziert das Paket in die vom Benutzer |
|                                       | konfigurierte Warteschlange.                                     |
|                                       | · Wählen Sie auf Basis des CoS-Werts des eingehenden Pakets      |
|                                       | eine Warteschlange aus der Dropdown-Liste aus, um den            |
|                                       | Datenverkehr zuzuordnen.                                         |
| Switch Classification                 | Apply Cancel                                                     |
| Switch QoS Mode: DPort-based O DSCP-b | ased O CoS-based                                                 |
| LAN Port                              | Queue                                                            |
| 1                                     | 4 v                                                              |
| 2                                     | 4                                                                |
| 3                                     | 4                                                                |

| Switch Classification | Switch | Classification |
|-----------------------|--------|----------------|
|-----------------------|--------|----------------|

```
oply Cance
```

| Switch QoS Mode: | O Port-based | OSCP-based | O CoS-based |  |
|------------------|--------------|------------|-------------|--|
|                  |              |            |             |  |
|                  |              |            |             |  |

| 0- Besciffort       1       w       16 - CS2       2       w       92 - CS4       3       w       44 - CS6       3         1       1       W       17       2       w       34 - Af41       9       W       50       9         2       1       W       19 - AF22       2       W       34 - Af41       9       W       50       9         3       1       W       19 - AF22       2       W       36 - AF42       3       W       52       3         4       1       W       20 - AF22       2       W       36 - AF42       3       W       52       3         50       1       W       21 - AF23       2       W       38 - AF43       3       W       56       3         8 - CS1       1       W       21 - AF23       2       W       38 - AF43       3       W       56       3       3       1       3       3       W       56       3       3       1       3       3       40 - CS5       3       3       1       3       3       1       3       3       4       W       60       3       3       3       1                                                                                                    | DSCP                    | Queue         |              | DSCP      | Queue |   | DSCP      | Queue |        | DSCP     | Queue |        |
|----------------------------------------------------------------------------------------------------|-------------------------|---------------|--------------|-----------|-------|---|-----------|-------|--------|----------|-------|--------|
| 1       2       3       3       4       4       3       4       3       4       3       4       3       4       3       4       3       4       3       4       3       4       3       4       3       4       3       4       3       4       3       4       3       4       3       4       3       4       3       4       3       4       3       4       3       4       3       4       3       4       3       4       3       4       3       4       3       4       3       4       3       4       3       4       4       3       4       3       4       4       3       4       4       3       4       4       4       3       4       4       4       4       4       4       4       4       4       4       4       4       4       4       4       4       4       4       4       4       4       4       4       4       4       4       4       4       4       4       4       4       4       4       4       4       4       4       4       4       4                                                                                                    | - Best Effort           | 1             | <b>v</b>     | 16 - CS2  | 2     | ¥ | 32 - CS4  | 3     | ~      | 48 - CS6 | 3     | ~      |
| 1     1     1     1     2     1     3     1     3       1     1     1     1     2     2     3     3     1     3       1     1     1     1     2     1     3     1     3     3     1       1     1     1     1     2     1     3     4     4     3     1     3       1     1     1     2     1     3     4     4     3     1     3       1     1     1     2     1     3     4     4     3     3     3     3       1     1     1     2     4     3     4     4     4     4     5     3       1     1     1     2     4     3     4     4     4     4     4     5     3       1     1     1     2     2     3     4     4     4     4     4     4     4     4     4     4     4     4     4     4     4     4     4     4     4     4     4     4     4     4     4     4     4     4     4     4     4     4 <td></td> <td>1</td> <td>~</td> <td>17</td> <td>2</td> <td>~</td> <td>33</td> <td>3</td> <td>¥</td> <td>49</td> <td>3</td> <td>~</td>                                                                                                    |                         | 1             | ~            | 17        | 2     | ~ | 33        | 3     | ¥      | 49       | 3     | ~      |
| 1     0     2     0     0     3     0     51     3       1     0     2     0     0     AF22     2     0     0     AF42     3     0     0     3     0       1     0     2     0     0     AF42     3     0     0     3     0       1     0     2     0     0     AF43     3     0     0     0     3       1     0     2     0     0     0     0     0     0     0     0       1     0     2     0     0     0     0     0     0     0     0       1     0     2     0     0     0     0     0     0     0     0       0     1     0     2     0     0     0     0     0     0     0       0     1     0     0     4     0     0     0     0     0     0       2     0     0     0     0     0     0     0     0     0     0       2     0     0     0     0     0     0     0     0     0       2     0                                                                                                    | 1                       | 1             | ~            | 18 - AF21 | 2     | ~ | 34 - AF41 | 3     | ~      | 50       | 3     | *      |
| 1     0     2     0     36 - AF42     3     0     52     3       1     0     21     2     0     37     3     0     53     3       1     0     2 - AF23     2     0     38 - AF43     3     0     56     3       3     0     0     3     0     0     0     3     0     0     3     0       3     0     2     0     38 - AF43     3     0     0     3     0       3     0     2     0     38 - AF43     3     0     0     3     0       3     0     2     0     38 - AF43     3     0     0     0     3       3     0     2     3     0     41     4     0     0     3       0     1     0     2     3     0     44     0     0     3     3       2     1     0     0     4     0     0     0     3     0       2     1     0     0     0     0     0     0     0     0       2     0     0     0     0     0     0     0     0   <                                                                                                    | 3                       | 1             | $\sim$       | 19        | 2     | ~ | 35        | 3     | ~      | 51       | 3     | $\sim$ |
| a     1     v     21     2     v     37     3     v     93     3       6     1     v     22 - 4723     2     v     38 - AF43     3     v     56     3       7     1     v     23     2     v     38     40 - C55     4     v     56     3       8 - C51     1     v     26     3     v     40 - C55     4     v     56     3       9     1     v     25     3     v     41     4     v     57     3       10 - AF11     1     v     26 - A731     3     v     43     4     v     50     3       110 - AF12     1     v     26 - A733     3     v     45     4     v     60     3       12 - AF12     1     v     26 - A733     3     v     45     4     v     60     3       13 - 1     v     3     v     45     4     v     62     3       14 - AF13     1     v     3     v     47     4     v     63       15 - 1     1     v     3     v     47     v     0     v <t< td=""><td>4</td><td>1</td><td>×</td><td>20 - AF22</td><td>2</td><td>~</td><td>36 - AF42</td><td>3</td><td>~</td><td>52</td><td>(3</td><td>~</td></t<>                                                                                                    | 4                       | 1             | ×            | 20 - AF22 | 2     | ~ | 36 - AF42 | 3     | ~      | 52       | (3    | ~      |
| 3     1     2     4723     2     38 - 4F43     3     3     54     3       7     1     2     3     4     55     3       8 - CS1     1     2     3     4     4     57     3       9 - C     1     2     3     4     4     57     3       10 - AT11     1     2     3     4     4     57     3       10 - AT11     1     2     3     4     4     57     3       10 - AT11     1     2     3     4     4     57     3       10 - AT11     1     2     3     4     4     57     3       10 - AT11     1     2     3     4     4     60     3       11 - AT12     1     2     3     4     4     4     60     3       12 - AF12     1     3     4     4     4     60     3       13 - A     3     4     4     4     60     3       14 - AF13     3     4     4     4     6     3       15 - 1     3     4     4     4     4     6       16 - 1     0     4     <                                                                                                    | 5                       | 1             | $\sim$       | 21        | 2     | ~ | 37        | 3     | ~      | 53       | 3     | ¥      |
| 1       v       21       v       34       3       v       55       3         3- CSI       1       v       24 - CS3       3       v       40 - CS5       4       v       56 - CS7       3         1       v       25       3       v       41       4       v       57       3         1       v       26 - Ar31       3       v       42       4       v       58       3         1       v       26 - Ar31       3       v       43       4       v       59       3       3         1       v       26 - Ar31       3       v       43       4       v       50       3       3       3       43       4       v       60       3       3       3       4       4       v       60       3       3       3       4       4       v       60       3       3       3       4       4       v       6       6       3       3       3       4       4       v       6       6       3       3       3       4       4       v       6       5       5       5       5       5       5                                                                                                    | 5                       | 1             | ~            | 22 - AF23 | 2     | ~ | 38 - AF43 | 3     | ~      | 54       | 3     | ~      |
| 1       0       24 - CS3       3       0       40 - CS5       4       0       66 - CS7       3         1       0       25       3       0       41       4       0       57       3         0 - A711       1       0       26 - A731       3       0       42       4       0       58       3         1       0       27       3       0       43       4       0       60       3         2 - AF12       1       0       26 - AF33       3       0       45       4       0       60       3         3       1       0       24       3       0       45       4       0       60       3         4 - AF13       1       0       0       3       0       46 - FF       4       0       63       3         5       1       0       3       0       47       4       0       63       3         6       0       3       0       47       4       0       63       3         6       0       3       0       4       4       0       63       5       5                                                                                                    |                         | 1             | ~            | 23        | 2     | ~ | 39        | 3     | ~      | 55       | 3     | ~      |
| 1       v       25       3       v       41       4       v       57       3         10       1       v       26 - A/31       3       v       42       4       v       59       3         11       1       v       27       3       v       43       4       v       60       3         12       AF12       1       v       29       3       v       44       4       v       60       3         13       1       v       30       AF33       3       v       46       FF       4       v       62       3         14       4       v       63       3       v       47       4       v       62       3         15       1       v       31       3       v       47       4       v       63       3         16       0       3       v       47       4       v       63       3       3       v       45       4       v       63       3       3       v       45       4       v       63       3       3       v       45       4       v       63                                                                                                    | 3 - CS1                 | 1             | $\sim$       | 24 - CS3  | 3     | ~ | 40 - CS5  | 4     | $\sim$ | 56 - CS7 | 3     | $\sim$ |
| 1       26       A731       3       42       4       58       3         11       1       27       3       43       4       59       3         12       AF12       1       28       AF32       3       44       4       60       3         13       1       29       3       45       4       61       3         14       AF13       1       0       0       45       4       62       3         14       AF13       1       0       0       AF33       3       46       FF       4       62       3         15       1       0       0       AF33       3       47       4       0       62       3         15       1       3       3       47       4       0       63       3       3       3       5       5       5       5       5       5       5       5       5       5       5       5       5       6       6       3       3       47       4       0       6       5       5       5       5       5       5       5       5       5       5                                                                                                    | 9                       | 1             | ~            | 25        | 3     | ~ | 41        | 4     | ~      | 57       | 3     | ~      |
| 1       27       3       43       4       59       3         1       28       AF32       3       44       4       60       3         13       1       29       3       45       4       60       3         14       AF13       1       0       0       3       46       4       60       3         14       AF13       1       0       0       AF33       3       46       4       60       3         15       1       0       0       AF33       3       47       4       63       3         15       1       0       3       47       4       63       3         16       0       3       47       4       63       3         16       0       0       3       4       4       63       3         17       0       3       47       4       4       63       3         16       0       0       0       0       0       0       0       0         17       1       0       1       0       1       0       1       0       1                                                                                                    | 10 - AF11               | 1             | ~            | 26 - AF31 | 3     | ~ | 42        | 4     | ~      | 58       | 3     | ~      |
| 1       28 - AF32       3       44       4       00       3         1       29       3       45       4       60       3         1       29       3       45       4       60       3         14 - AF13       1       0       3       0       46 - FF       4       62       3         15       1       0       3       0       47       4       63       3         Resonance of the colspan="6">Colspan="6">Colspan="6">Colspan="6">Colspan="6">Colspan="6">Colspan="6">Colspan="6">Colspan="6">Colspan="6">Colspan="6">Colspan="6">Colspan="6">Colspan="6">Colspan="6">Colspan="6">Colspan="6">Colspan="6">Colspan="6">Colspan="6">Colspan="6">Colspan="6"Colspan="6"Colspa="6"Colspa="6"Colspan="6"Colspa="6"Colspan="6"Colspa="6" | 11                      | 1             | ~            | 27        | 3     | ~ | 43        | 4     | ~      | 59       | 3     | ~      |
| 3       1       29       3       45       4       61       3         4 - AF13       1       0       0 - AF33       3       46 - FF       4       62       3         5       1       0       3       0       47       4       63       3         Random Dufauts         International States         Opering Opering Opering         Opering Opering Opering         Opering Opering         Best Effort       1       0       1       1       1       1       1       1       1       1       1       1       1       1       1       1       1       1       1       1       1       1       1       1       1       1       1       1       1       1       1       1       1       1       1       1       1       1       1       1       1       1       1       1       1       1       1       1       1       1       1       1       1       1       1       1       1       1       1       1       1       1       1       1       1       1       1                                                                                                    | 2 - AF12                | 1             | ~            | 28 - AF32 | 3     | ~ | 44        | 4     | ~      | 60       | 3     | $\sim$ |
| 4 4 AF13       1       30 - AF33       3       46 - FF       4       62       3         5       1       31       3       47       4       63       3         Resource Defaults         Tool Stock-tasset       6       6       3         No Stock-tasset       6       6       3       9         No Stock-tasset       6       6       3       9         No Stock-tasset       6       7       4       63       3         No Stock to Port-tasset       6       7       4       63       3         No Stock to Port-tasset       6       7       4       63       3       7         No Stock to Port-tasset       6       7       7       4       63       7       7       7       7       7       7       7       7       7       7       7       7       7       7       7       7       7       7       7       7       7       7       7       7       7       7       7       7       7       7       7       7       7       7       7       7       7 <t< td=""><td>3</td><td>1</td><td><math>\sim</math></td><td>29</td><td>3</td><td>~</td><td>45</td><td>4</td><td><math>\sim</math></td><td>61</td><td>3</td><td><math>\sim</math></td></t<>                                                                                                    | 3                       | 1             | $\sim$       | 29        | 3     | ~ | 45        | 4     | $\sim$ | 61       | 3     | $\sim$ |
| 5       1       31       3       47       4       63       3         Recover Defaults         Recover Defaults </td <td>4 - AF13</td> <td>1</td> <td>~</td> <td>30 - AF33</td> <td>3</td> <td>~</td> <td>46 - FF</td> <td>4</td> <td>~</td> <td>62</td> <td>3</td> <td>~</td>                                                                                                    | 4 - AF13                | 1             | ~            | 30 - AF33 | 3     | ~ | 46 - FF   | 4     | ~      | 62       | 3     | ~      |
| Best Effort       0xxxxxxxxxxxxxxxxxxxxxxxxxxxxxxxxxxxx                                                                                                    | 5                       | 1             | ~            | 31        | 3     | ~ | 47        | 4     | ~      | 63       | 3     | ~      |
| Cost     Cost     Cost       Cost     Sout     Cost       Cost     Sout     Sout       Priority     1       2     Immodiato       2     V       3     Flash       3     V       4     Flash Override       3     V                                                                                                    | titch Classific         | cation        | CP-based ()C | cS-based  |       |   |           |       |        |          |       | Apply  |
| Priority 1   Priority 2   Immediate 2   Flash Override 3   State 4                                                                                                    | Description Description | wt            | Queue        | 100       |       |   |           |       |        |          |       |        |
| Immediato   Immediato   Plosh   3   Flash Override   3   Ortical                                                                                                    | Pricelau                | 57.5<br>(1.5) |              |           |       |   |           |       |        |          |       |        |
| Flash     3       Flash Override     3       Ortical     4                                                                                                    | Immediat                | 10            | 2            |           |       |   |           |       |        |          |       |        |
| Flash Override     3       Ortical     4                                                                                                    | Floor                   |               | 2            |           |       |   |           |       |        |          |       |        |
| Critical 4 V                                                                                                    | Elsob Ou                | umiria        | 2            |           |       |   |           |       |        |          |       |        |
|                                                                                                    | Critical                | no na Ali     | 3            |           |       |   |           |       |        |          |       |        |
| Internet A sec                                                                                                    | Interest                |               | 4            |           |       |   |           |       |        |          |       |        |
|                                                                                                    | nuerou                  |               | 4            | ~         |       |   |           |       |        |          |       |        |

#### Schritt 4: Klicken Sie auf Übernehmen.

| Switch Classification                |                     | Apply Cancel |
|--------------------------------------|---------------------|--------------|
| Switch QoS Mode: O Port-based O DSCF | P-based O CoS-based |              |
| LAN Port                             | Queue               |              |
| 1                                    | 4 🗸                 |              |
| 2                                    | 4 v                 |              |
| 3                                    | 4 v                 |              |
| 4                                    | 4                   |              |

# Switch-Warteschlange

In Switch Queuing kann das Warteschlangengewicht für die vier Warteschlangen pro Port konfiguriert werden, indem jeder Warteschlange Gewichtungen zugewiesen werden. Der Bereich der Gewichte kann zwischen 1 und 100 liegen. Wenn die LAG aktiviert ist, können Sie die Warteschlangengewichte für jede der vier Warteschlangen definieren.

**Hinweis**: Wenn das Gewicht 0 ist, befindet sich die Warteschlange in der Warteschlange mit der höchsten Priorität.

So konfigurieren Sie die Switch-Warteschlange:

Schritt 1: Melden Sie sich beim Webkonfigurationsprogramm an. Geben Sie den Benutzernamen und das Kennwort für den Router ein, und klicken Sie auf **Anmelden**. Der Standardbenutzername und das Standardkennwort sind *cisco*.

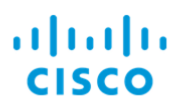

# Router

| Username | 1 |
|----------|---|
| Password | 2 |
| English  | • |
| Login    | 3 |

Schritt 2: Klicken Sie auf QoS > Switch Queuing.

| QoS 1                       |
|-----------------------------|
| Traffic Classes             |
| WAN Queuing                 |
| WAN Policing                |
| WAN Bandwidth<br>Management |
| Switch Classification       |
| Switch Queuing 2            |

Schritt 3: Wählen Sie in Switch Queuing das entsprechende Gewicht für jede Warteschlange aus.

| AN Port                                 | Queue 1 Weight | Queue 2 Weight | Queue 3 Weight | Queue 4 Weight |
|-----------------------------------------|----------------|----------------|----------------|----------------|
|                                         | 1              | 2              | 4              | 8              |
| t i i i i i i i i i i i i i i i i i i i | 1              | 2              | 4              | 8              |
|                                         | 1              | 2              | 4              | В              |
|                                         | 1              | 2              | 4              | 8              |

#### Schritt 4: Klicken Sie auf Übernehmen.

| Switch Queuing                                      |                |                |                | (Apply) Cancel |
|-----------------------------------------------------|----------------|----------------|----------------|----------------|
| LAN Port                                            | Queue 1 Weight | Queue 2 Weight | Queue 3 Weight | Queue 4 Weight |
| 1                                                   | 1              | 2              | 4              | 8              |
| 2                                                   | 1              | 2              | 4              | 8              |
| 3                                                   | 1              | 2              | 4              | В              |
| 4                                                   | 1              | 2              | 4              | 8              |
| *Queue weight = 0 means the highest priority queue. |                |                |                |                |
| queue.                                              |                |                |                |                |

Schritt 5: Klicken Sie auf **Standardeinstellungen wiederherstellen**, um die Systemstandardeinstellungen wiederherzustellen.

| Switch Queuing |                |                |                |                |  |  |
|----------------|----------------|----------------|----------------|----------------|--|--|
| LAN Port       | Queue 1 Weight | Queue 2 Weight | Queue 3 Weight | Queue 4 Weight |  |  |
| 1              | t              | 2              | 4              | 8              |  |  |
| 2              | 1              | 2              | 4              | 8              |  |  |
| 3              | 1              | 2              | 4              | В              |  |  |

# Schlussfolgerung

In diesem Dokument werden die verschiedenen QoS-Funktionen der Router RV160/RV260 beschrieben und die entsprechenden Konfigurationsanweisungen bereitgestellt.